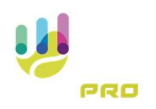

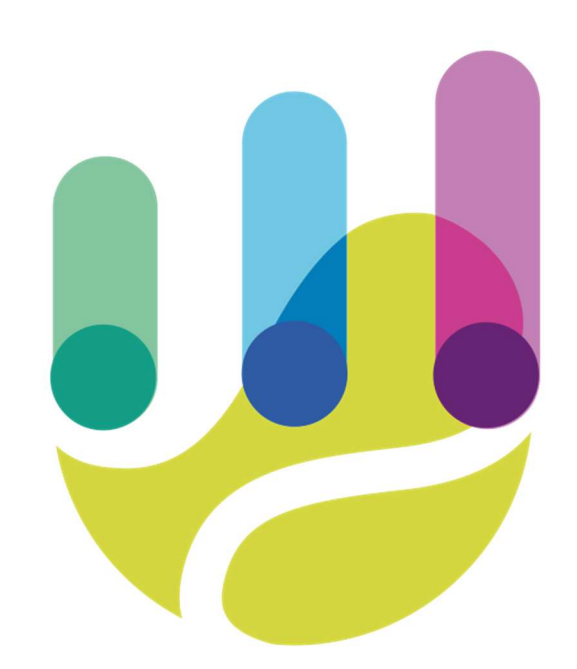

| Author          | Version | Date       | Description             | Language |
|-----------------|---------|------------|-------------------------|----------|
| Roberto Galante | 1.0.0   | 21/01/2024 | Faq 01 – Create a Match | en       |

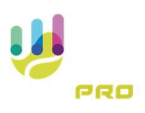

## How to create a match

Access the list of matches from the main page

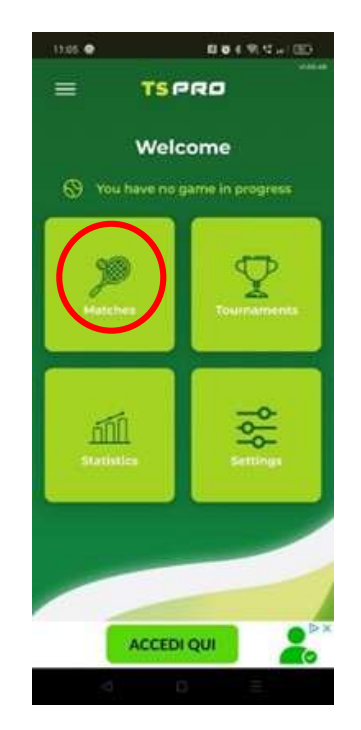

Press the button to create a new match

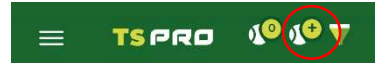

First we have to choose the game scenario, i.e. how many sets we want to play, the type of each set, how many games per set and so on. The system already offers a list of pre-configured scenarios that allow us to play different types of games, but we can always create our own game scenarios.

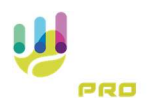

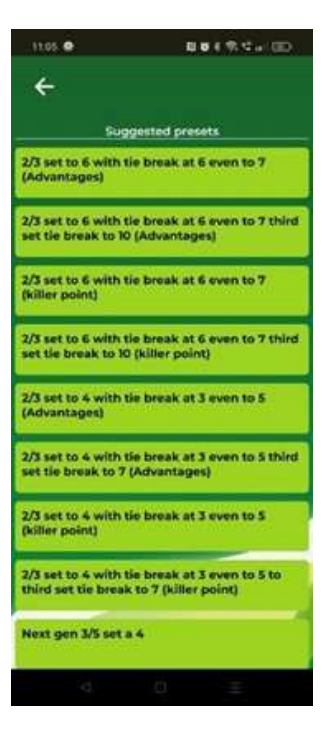

The selection of the scenario opens the page where we will enter the game data for the match.

| 11.05 💿           | 001020              |
|-------------------|---------------------|
| ÷                 | + 🕨                 |
| Single 2          | Double #            |
| Player 1          |                     |
| Athletic Talita   | **                  |
| Player 2          | †↓                  |
|                   |                     |
| Date and hour     |                     |
| 2024-12-12        | 11.05               |
| Point detail      | -                   |
| With stats        | 1076                |
| Player Position   |                     |
| Unforced detail   |                     |
| Top spin/Slice fo | r forehand/backhand |
| Place             | 1                   |
| -                 |                     |
| Autoree           |                     |
|                   |                     |
|                   |                     |

We will then be able to enter the name of our opponent, indicate whether the game will be played at another time, and also configure the application's behaviour during the game. By selecting "With Stats", the system will create a game with the obligation to describe the point played, otherwise only the score will be recorded. The configuration of the player's position, the detail of the forced shot and the detail of the Top or Slice shot allow us to define the shot more precisely and access more detailed game statistics. Finally, by going to the bottom of the screen, we can specify the location, the referee, the surface, and whether the match is played indoors or outdoors.

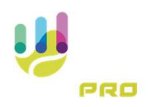

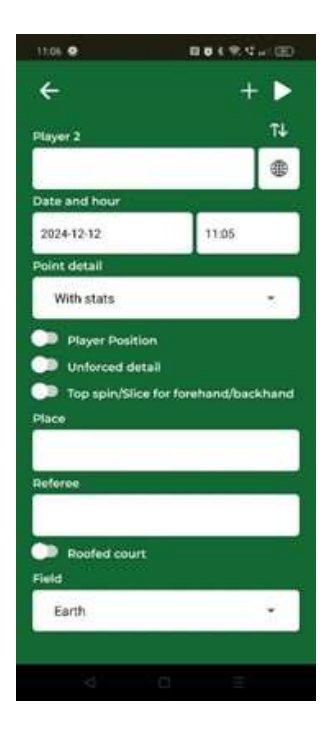

Now we can schedule the match, which we will later find in the list of matches as played by pressing the 'Add' button

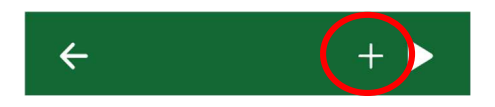

Or play the game immediately by pressing the 'Play' button.

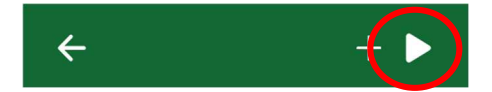